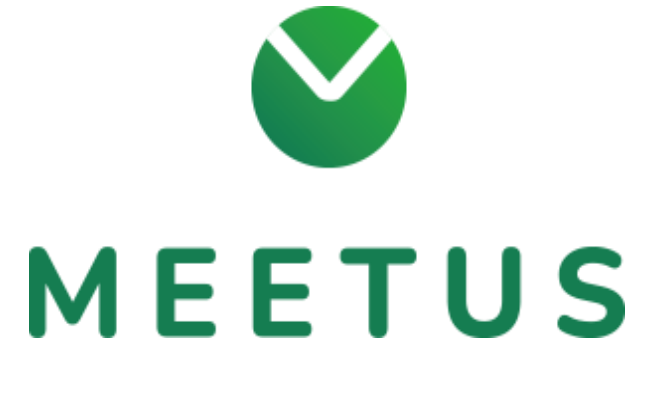

予約マニュアル

https://www.meetus.jp/

© 2021 ORTHOS Inc.

1

もくじ

## もくじ

## もくじ

| 1.予約を | とする             | 3  |
|-------|-----------------|----|
| 1.1   | 通常の予約           | 3  |
| 1.2   | MEETUS ユーザの予約   | 8  |
| 1.3   | メールからの予約        | 11 |
| 1.0   | テー フレル・シッション ポリ | 1  |

## 1.予約をする

1.1 通常の予約

担当者から送られてきたミーティングの URL を開くと、イベントの予約ページが表示さ れます

|                  |               |        |               |        |        |               | [<br>株式会社<br>会 | <sup>±カイシャ</sup><br>:議2 |         |         |         |         |         |                |                |
|------------------|---------------|--------|---------------|--------|--------|---------------|----------------|-------------------------|---------|---------|---------|---------|---------|----------------|----------------|
|                  |               |        |               | 日時を指定  | 2      | お客            | 様情報            |                         | 内容を確認   |         | 予約      | の完了     |         |                |                |
| ご希望の日時を指定してください。 |               |        |               |        |        |               |                |                         |         |         |         |         |         |                |                |
|                  |               |        |               |        |        |               | •              | 5月 >                    |         |         |         |         |         |                | 今日             |
|                  |               | 3<br>木 | <b>4</b><br>金 | 5<br>± | 6<br>日 | <b>7</b><br>月 | <b>8</b><br>火  | <b>9</b><br>水           | 10<br>木 | 11<br>金 | 12<br>± | 13<br>₿ | 14<br>月 | <b>15</b><br>火 | <b>16</b><br>水 |
|                  | 10:30 - 10:40 |        |               |        |        |               |                |                         |         |         |         |         |         |                |                |
|                  | 10:40 - 10:50 |        |               |        |        |               |                |                         |         |         |         |         |         |                |                |
|                  | 10:50 - 11:00 |        |               |        |        |               |                |                         |         |         |         |         |         |                |                |
|                  | 11:00 - 11:10 |        |               |        |        |               |                |                         |         |         |         |         |         |                |                |
|                  | 11:10 - 11:20 |        | 0<br>5        |        |        |               |                |                         |         |         |         |         |         |                |                |
|                  | 11:20 - 11:30 |        | 0<br>5        |        |        |               |                |                         |         |         |         |         |         |                |                |
|                  | 11:30 - 11:40 |        |               |        |        |               | ×              |                         |         |         |         |         |         |                |                |
|                  | 11:40 - 11:50 |        | _             | _      | _      | _             | -              | _                       | _       | _       | _       | _       |         | -              | -              |

○が表示されている箇所が予約可能な日にち、×が表示されている箇所が満員のイベント になります(×の日にちはグレーアウトされています)

○が表示されている項目をクリックすると、お客様情報を入力する画面に遷移します

|               | 株式会社カイシ<br>会議2 | *      |        |
|---------------|----------------|--------|--------|
| 日時を指定         | 8 <b>866</b> 6 | 内容を確認  | 仮予約の完了 |
| ų.            | 以下の情報を入力して。    | ください。  |        |
| 面談希望目時        |                |        |        |
| 06月08日(火) 11開 | 持 30分          |        |        |
| メールアドレス 📷     |                |        |        |
|               |                |        |        |
| お名前 📕         |                |        |        |
| 姓             | 4              |        |        |
| フリガナ 🔤        |                |        |        |
| 철거            | X              |        |        |
| 所属            |                |        |        |
| TARTALIAC     |                |        |        |
|               |                |        |        |
|               |                |        |        |
|               |                |        |        |
| < <b>F</b>    | ₹ŏ (           | 確認する > |        |
|               |                |        |        |
|               | 3              |        |        |

© 2021 ORTHOS Inc.

必須項目のメールアドレス、お名前、フリガナを入力し、修正するボタンをクリックしま す

所属、備考は任意です

確認するボタンをクリックすると、内容の確認画面に遷移します

| 日時を指定                 | お客様情報                                                           | 内容を確認                                                     | 予約の完了 |
|-----------------------|-----------------------------------------------------------------|-----------------------------------------------------------|-------|
|                       | 以下の内容を確認                                                        | してください。                                                   |       |
| 面談希望日時                |                                                                 |                                                           |       |
| 07月21日                | (水) 12時 00分                                                     |                                                           |       |
| メールアドレン               | ζ                                                               |                                                           |       |
|                       |                                                                 |                                                           |       |
| お名前                   |                                                                 |                                                           |       |
| 三井 多栖                 | 子                                                               |                                                           |       |
| フリガナ                  |                                                                 |                                                           |       |
| ミイタス                  | -                                                               |                                                           |       |
| 所属                    |                                                                 |                                                           |       |
| 株式会社                  | JRLあり                                                           |                                                           |       |
| 備考                    |                                                                 |                                                           |       |
|                       |                                                                 |                                                           |       |
| 予約に<br>受取<br>@meetus, | 関するメールは reservati<br>巨否の設定をされている場<br>ip を受信ドメインに加え <sup>、</sup> | on@meetus.jp から届きます。<br>恰合は、解除していただくか、<br>ていただけますようお願いします | )     |
|                       | 🛛 プライバシーポ                                                       | リシーに同意する                                                  |       |
|                       | < 戻る                                                            | 予約する >                                                    |       |

「プライバシーポリシーに同意する」にチェックを入れると予約するボタンが表示されま す

ただし、イベント管理者がプライバシーポリシーの設定を行っていない場合、「プライバ シーポリシーに同意する」という表示はなく、予約するボタンは最初から表示されます

戻るボタンをクリックすると、お客様情報を入力する画面が表示されます

予約するボタンをクリックすると、仮予約完了の画面が表示されます これで仮予約が完了です この時点では本予約は完了しておりませんので注意してください

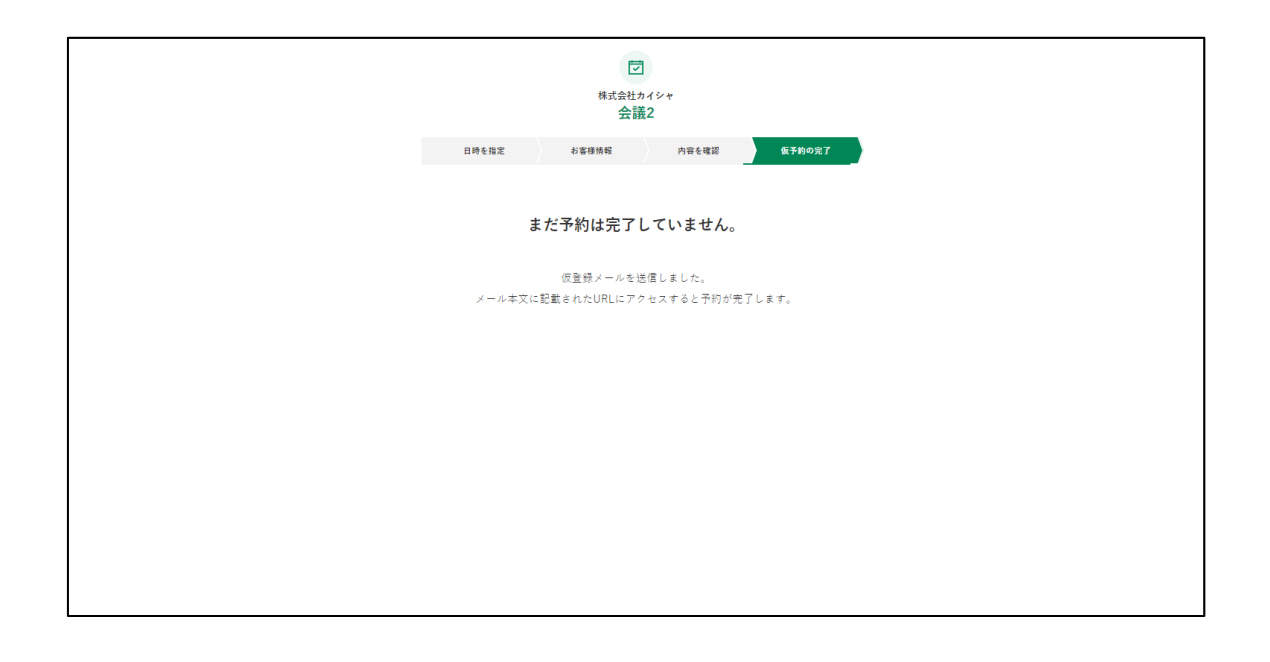

仮予約が完了すると、入力したメールアドレスに下記内容のメールが届くので、 記載された URL をクリックしてください

|   | 仮予約 受信トレイ×                                                                                                 |
|---|----------------------------------------------------------------------------------------------------|
| • | <b>reservation@orthos.co.jp</b> amazonses.com <u>経由</u><br>To 自分 ▼                                         |
|   | お申し込みありがとうございます。                                                                                           |
|   | ご入力いただいたメールアドレスを確認するため、<br>下記のURLへ30分以内にアクセスし、予約を完了させてください。                                                |
|   | https://localhost8443/public/rsrv_req_compl\$2a\$10\$Bl6DfVo3e7JkmRPRCY3gJSJSsh57hSZtHEeAwbh5UlZjwsXyS3kZ2 |
|   | もし本メールにお心当たりがない場合は、<br>お手数ですが本メールを削除してください。<br>また返信されてもご回答はできかねますのでご了承ください。                                |
|   | ※本メールは、MEETUSより予約をされた方にお送りしています。                                                                           |
|   |                                                                                                    |
|   |                                                                                                    |
|   |                                                                                                    |
|   |                                                                                                    |
|   |                                                                                                    |

クリック後、下記画面が表示されれば本予約が完了になります

|                                                                                                    | 株式会社カイシャ                                                                                                    |  |
|----------------------------------------------------------------------------------------------------|----------------------------------------------------------------------------------------------------|--|
|                                                                                                    | 会議2                                                                                                    |  |
|                                                                                                    | 以下の内容で予約を死了しました                                                                                             |  |
|                                                                                                    | Googleカレンダーに登録                                                                                              |  |
|                                                                                                    | -<br>                                                                                                    |  |
|                                                                                                    | 回訳市並日町 06日08日(小)11時 30分                                                                                     |  |
|                                                                                                    |                                                                                                    |  |
|                                                                                                    | メールアドレス                                                                                                    |  |
|                                                                                                    | meetus11111@gmail.com                                                                                       |  |
|                                                                                                    | 彩亮前                                                                                                    |  |
|                                                                                                    | 三井 多栖男                                                                                                    |  |
|                                                                                                    | フリガナ                                                                                                    |  |
|                                                                                                    | ミイ タスオ                                                                                                    |  |
|                                                                                                    | 所属                                                                                                    |  |
|                                                                                                    | 個人利用                                                                                                    |  |
|                                                                                                    | 5*                                                                                                    |  |
|                                                                                                    |                                                                                                    |  |
|                                                                                                    |                                                                                                    |  |
|                                                                                                    |                                                                                                    |  |
|                                                                                                    |                                                                                                    |  |
|                                                                                                    |                                                                                                    |  |
|                                                                                                    |                                                                                                    |  |
|                                                                                                    |                                                                                                    |  |
|                                                                                                    |                                                                                                    |  |
|                                                                                                    |                                                                                                    |  |
| <予約傳報>                                                                                                    |                                                                                                    |  |
| <予約情報><br>面接日時:06月08日(火)11時30分                                                                                                    |                                                                                                    |  |
| <予約情報><br>面接日時:06月08日(火)11時30分<br>メールアドレス:meetus1111(@gmail.com                                                                                                    |                                                                                                    |  |
| <予約情報><br>面接日時:06月08日(火)11時30分<br>メールアドレス:meelus1111(@gmail.com<br>お名前:三井多栖男<br>フリカナ:ミイタスオ                                                                                                    |                                                                                                    |  |
| <予約情報><br>面接日時:06月08日(火)11時30分<br>メールアドレス:meetus1111(@gmail.com<br>お名前:三井多栖男<br>フリカナ:ミイタスオ<br>所属:(風入利用                                                                                                    |                                                                                                    |  |
| <予約情報><br>面接日時:06月08日(火)11時30分<br>メールアドレス:meetus1111(@gmail.com<br>お名前:三井参栖男<br>フリガナ:ミイタスオ<br>所属:個人利用<br>備考:                                                                                                    |                                                                                                    |  |
| <予約情報><br>面接日時:06月08日(火)11時30分<br>メールアドレス:metus1111(@gmail.com<br>お名前:三井多栖男<br>フリガナ:ミイタスオ<br>所属:個人利用<br>備考:                                                                                                    |                                                                                                    |  |
| <予約情報><br>面接日時:06月08日(火)11時30分<br>メールアドレス: <u>metus1111(@gmail.com</u><br>お名前:三井多栖男<br>フリガナ:ミイタスオ<br>所属:個人利用<br>備考:                                                                                                    |                                                                                                    |  |
| <予約情報><br>面接日時:06月08日(火)11時30分<br>メールアドレス: <u>medus11111@gmail.com</u><br>お名前:三井多栖男<br>フリガナ:ミイタスオ<br>所属:個人利用<br>儒者:<br><ミーティング情報>                                                                                                    |                                                                                                    |  |
| <<br>マチ約情報><br>面接日時:06月08日(火)11時30分<br>メールアドレス:meetus1111(@gmail.com<br>お名前:三井多栖男<br>フリガナ:ミイタスオ<br>所属:個人利用<br>備考:<br><ミーティング情報><br>ミーティング情報><br>ミーティング1112                                                                                                    |                                                                                                    |  |
| <予約情報><br>面接日時:06月08日(从) 11時 30分<br>メールアドレス:metus1111(@gmail.com<br>お名前:三井多栖男<br>フリカナ:ミイタスオ<br>所属:個人利用<br>備考:<br><ミーティング情報><br>ミーティング情報><br>ミーティングURL:<br>https://us02web.zoom.us/j(875761133782p<br>、                                                                                                    | wd=VXpxNzV4L2I5OWNxT2hFOEc2eGpCUT09                                                                         |  |
| <予約情報><br>面接日時:06月08日(火)11時30分<br>メールアドレス:meetus1111(@gmail.com<br>お名前:三井多栖男<br>フリカナ:ミイタスオ<br>所属:個人利用<br>備考:<br><ミーティング情報><br>ミーティングURL:<br>https://us02web.zoom.us//875761133782p<br>ミーティングURL:<br>https://us02web.zoom.us//875761133782p<br>ミーティングURL:<br>https://us02web.zoom.us//875761133782p                                                                                                    | wd=VXpxNzV4L2I5OWNxT2hFOEc2eGpCUT09                                                                         |  |
| <予約情報><br>面接目時:06月08日(火)11時30分<br>メールアドレス:meetus1111(@gmail.com<br>お名前:三井多栖男<br>フリガナ:ミイタスオ<br>所属:個人利用<br>備考:<br><ミーティング情報><br>ミーティング10L:<br><u>https://us02web.zoom.us//875761133782</u> p<br>ミーディング101:<br>87576113378<br>バコート・・                                                                                                    | wd=VXpxNzV4L2I5OWNxT2hFOEc2eGpCUT09                                                                         |  |
| <予約情報><br>面接日時:06月08日(火) 11時 30分<br>メールアドレス:meetus1111(@gmail.com<br>お名前:三井参栖男<br>フリガナ:ミイタスオ<br>所属:個人利用<br>備考:<br><ミーティング情報><br>ミーティング情報><br>ミーティング10:<br>87576113378<br>パスユード:<br>htq1Pq                                                                                                    | wd=VXpxNzV4L2I5OWNxT2hFOEc2eGpCUT09                                                                         |  |
| <予約情報><br>面違日時:06月08日(火) 11時 30分<br>メールアドレス:metus1111(@gmail.com<br>お名前:三井多栖男<br>フリカナ:ミイタスオ<br>所属:個人利用<br>備考:<br><ミーティング情報><br>ミーティングはRL:<br>https://us02web.zoom.us//875761133782p<br>ミーティングID:<br>87576113378<br>パスコード:<br>hdqIPq<br>キャンセル用URL:                                                                                                    | wd=VXpxNzV4L2I5OWNxT2hFOEc2eGpCUT09                                                                         |  |
| <予約情報><br>面接日時:06月08日(以)11時30分<br>メールアドレス:meetus1111(@gmail.com<br>お名前:三井多栖男<br>フリカナ:ミイタスオ<br>所属:個人利用<br>備考:<br><ミーティング(情報><br>ミーティング(日報)><br>ミーティングURL:<br>https://us02web.zoom.us//875761133782p<br>ミーティングURL:<br>https://us02web.zoom.us//875761133782p<br>ミーティングURL:<br>https://us02web.zoom.us//875761133782p<br>ミーティングURL:<br>https://us02web.zoom.us//875761133782p<br>ミーティングURL:<br>https://us02web.zoom.us//875761133782p<br>ミーティングURL:<br>https://us02web.zoom.us//875761133782p<br>ミーティングURL:<br>https://us02web.zoom.us//875761133782p<br>にのためののののののののののののののののののののののののののののののののののの                                                                                                    | wd=VXpxNzV4L2I5OWNxT2hFOEc2eGpCUT09<br>                                                                     |  |
| <予約情報><br>面接日時:06月08日(以)11時30分<br>メールアドレス:meetus1111(@gmail.com<br>お名前:三井多栖男<br>フリカナ:ミイタスオ<br>所属:個人利用<br>備考:<br><<<=-ティング(情報><br>ミーティング(現し:<br>https://us02web.zoom.us//875761133782p<br>ミーティングURL:<br>https://us02web.zoom.us//875761133782p<br>ミーティングURL:<br>https://us02web.zoom.us//875761133782p<br>ミーティングURL:<br>https://us02web.zoom.us//875761133782p<br>ミーティングURL:<br>https://us02web.zoom.us//875761133782p<br>ミーティングURL:<br>https://us02web.zoom.us//875761133782p<br>ミーティングURL:<br>https://us02web.zoom.us//875761133782p<br>ミーティングURL:<br>https://us02web.zoom.us//875761133782p<br>ミーティングURL:<br>https://us02web.zoom.us//875761133782p<br>ミーティングURL:<br>https://us02web.zoom.us//875761133782p<br>ミーティング(Ref. State: State: Sta                                                                                                    | wd=VXpxNzV4L2I5OWNxT2hFOEc2eGpCUT09<br>                                                                     |  |
| <予約情報><br>面接日時:06月08日(火)11時30分<br>メールアドレス:meetus1111(@gmail.com<br>お名前:三井多栖男<br>フリカナ:ミイタスオ<br>所属:個人利用<br>備考:<br><ミーティング情報><br>ミーティング(D):<br>Strofe113378<br>パスコード:<br>hdq1Pq<br>キャンゼル用URL:<br>https://localhost8443/public/cancel/cancel/<br>、 返信 転送                                                                                                    | wd=VXpxNzV4L2I5OWNxT2hFOEc2aGpCUT09<br>                                                                     |  |
| <予約情報><br>面接目時:06月08日(以)11時30分<br>メールアドレス:meetus1111(@gmail.com<br>お名前:三井多栖男<br>フリカナ:ミイタスオ<br>所属:個人利用<br>備考:<br><<<=-ティング情報><br>ミーティングURL:<br><u>https://us02web.zoom.us//875761133782p</u><br>ミーティングURL:<br><u>https://us02web.zoom.us//875761133782p</u><br>ミーティングID:<br>87576113378<br>/(スコード:<br>h4qIPq<br>キャンセル用URL:<br><u>https://ucalhost8443/public/cancel/cancel</u><br>▲ 返信<br>▲ 返信<br>▲ 載送                                                                                                    | wd=VXpxNzV4L2I5OWNxT2hFOEc2eGpCUT09<br>                                                                     |  |
| <予約情報><br>面接目時:06月08日(火)11時30分<br>メールアドレス:meetus1111(@gmail.com<br>お名前:三井参栖男<br>フリガナ:ミイタスオ<br>所属:個人利用<br>備考:<br><ミーティング(情報><br>ミーティング(情報><br>ミーティング(現L:<br>https://usQ2web.zoom.us//87576113378?p<br>ミーティング(RL:<br>https://usQ2web.zoom.us//87576113378?p<br>ミーティング(RL:<br>https://usQ2web.zoom.us//87576113378?p<br>ミーティング(RL:<br>https://usQ1web.zoom.us//87576113378?p<br>ミーティング(RL:<br>https://usq1web.zoom.us//87576113378?p<br>ミーティング(RL:<br>https://usq1web.zoom.us//87576113378?p<br>ディング(RL:<br>https://usq1web.zoom.us//87576113378?p<br>ディング(RL:<br>https://usq1web.zoom.us//87576113378?p<br>ミーティング(RL:<br>https://usq1web.zoom.us//87576113378?p<br>ジーング(RL:<br>https://usq1web.zoom.us//87576113378?p<br>ジーング(RL:<br>https://usq1web.zoom.us//87576113378?p<br>シーング(RL:<br>https://usq1web.zoom.us//87576113378?p<br>シーング(RL:<br>https://usq1web.zoom.us//8757611378?p<br>シーング(RL:<br>https://usq1web.zoom.us//8757611378?p<br>https | wd=VXpxNzV4L2I5OWNxT2hFOEc2eGpCUT09<br>                                                                     |  |
| <予約情報><br>面接日時:06月00日(从) 11時 30分<br>メールアドレス:meetus1111(@gmail.com<br>お名前:三井多相男<br>フリガナ:2×1々又オ<br>所風:個人利用<br>儒考:<br><<<ティング情報><br>ミーティング情報><br>ミーティングURL:<br><u>https://us02web.zoom.us//875761133782</u> p<br>ミーティングURL:<br><u>https://us02web.zoom.us//875761133782</u> p<br>ミーティングURL:<br><u>https://us02web.zoom.us//875761133782</u> p<br>ミーティングURURL:<br><u>https://uscalhost.8443/public/cancel/cancel</u><br>▲ 返信 ■ 転送                                                                                                    | wd=VXpxNzV4L2I5OWNxT2hFOEc2eGpCUT09<br>_cfml\$2a\$10\$EHI0RHUV1Cz8A5WYSmS4wuJwFd4zUQfBNRxQuS4YSZ7UIOuIcVj66 |  |

本予約が完了すると、本予約完了のメールが送信されます

本予約完了画面の Google カレンダーに登録をクリックすると、Google カレンダーに予定 を入れることもできます

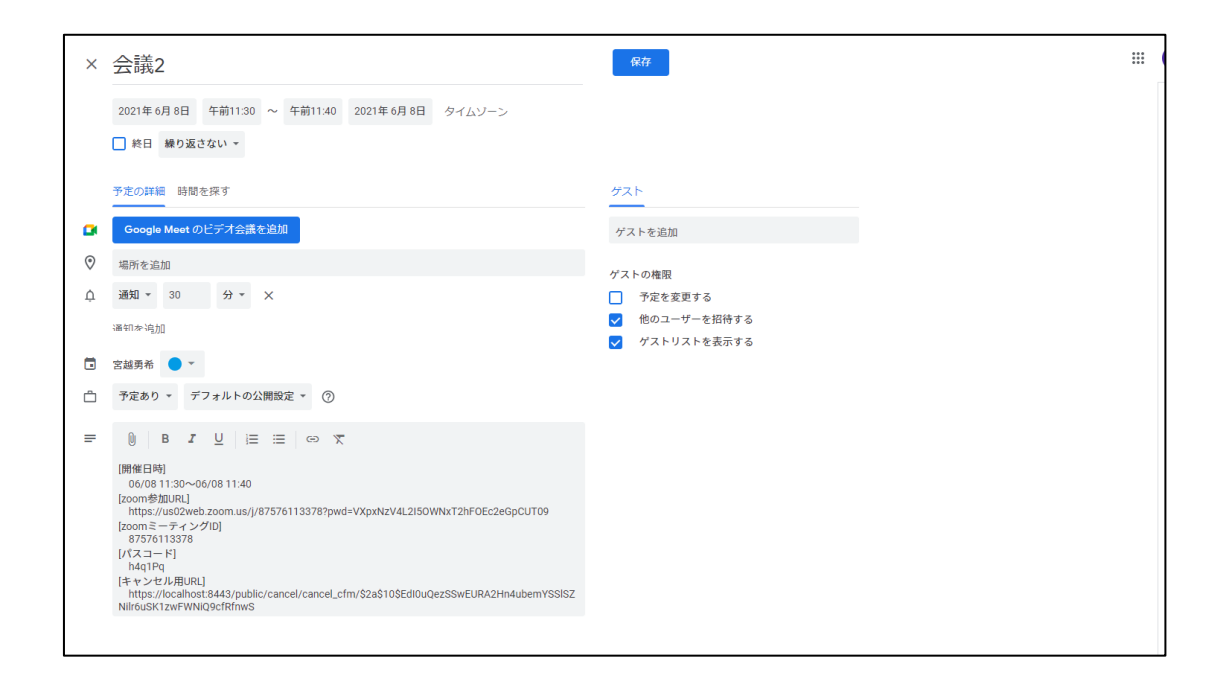

1.2 MEETUS ユーザの予約

ミーティングの URL に移動するとその URL に紐づいたイベントの予約ページが表示され ます

|               |        |               |        |        |               | 株式会社          | マ<br><sup>±カイシャ</sup><br>議2 |         |         |         |         |                |         |         |
|---------------|--------|---------------|--------|--------|---------------|---------------|-----------------------------|---------|---------|---------|---------|----------------|---------|---------|
|               |        |               | 日時を指定  | :      | お客            | 様情報           |                             | 内容を確認   | 8       | 予約      | の完了     |                |         |         |
|               |        |               |        |        | ご希望           | 星の日時を打        | 皆定してく:                      | ださい。    |         |         |         |                |         |         |
|               |        |               |        |        |               | •             | 5月 >                        |         |         |         |         |                |         | 今日      |
|               | 3<br>木 | <b>4</b><br>金 | 5<br>± | 6<br>日 | <b>7</b><br>月 | <b>8</b><br>火 | <b>9</b><br>水               | 10<br>* | 11<br>全 | 12<br>± | 13<br>日 | <b>14</b><br>月 | 15<br>火 | 16<br>水 |
| 10:30 - 10:40 |        |               |        |        |               |               |                             |         |         |         |         |                |         |         |
| 10:40 - 10:50 |        |               |        |        |               |               |                             |         |         |         |         |                |         |         |
| 10:50 - 11:00 |        |               |        |        |               |               |                             |         |         |         |         |                |         |         |
| 11:00 - 11:10 |        |               |        |        |               |               |                             |         |         |         |         |                |         |         |
| 11:10 - 11:20 |        | 0<br>5        |        |        |               |               |                             |         |         |         |         |                |         |         |
| 11:20 - 11:30 |        | <b>O</b><br>5 |        |        |               |               |                             |         |         |         |         |                |         |         |
| 11:30 - 11:40 |        |               |        |        |               | ×             |                             |         |         |         |         |                |         |         |
| 11:40 - 11:50 |        |               |        |        |               |               |                             |         |         |         |         |                |         |         |
| 11:50 - 12:00 |        |               |        |        |               |               |                             |         |         |         |         |                |         |         |

○が表示されている箇所が予約可能な日にち、×が表示されている箇所が満員のイベント になります(×の日にちはグレーアウトされています)

|     |                       | ]<br>カイジャ<br>義2 |       |  |
|-----|-----------------------|-----------------|-------|--|
| 日時を | 指定 お客様情報              | 内容を確認           | 予約の完了 |  |
|     | 以下の情報を入力              | してください。         |       |  |
| 1   | 耳該希望日時                |                 |       |  |
|     | 06月08日(火) 11時 30分     |                 |       |  |
|     | メールアドレス 副乳            |                 |       |  |
|     | meetus11111@gmail.com |                 |       |  |
|     | お名前 山漠                |                 |       |  |
|     | Ξ#                    | 多栖男             |       |  |
|     | フリガナ 画家               | 47+             |       |  |
|     |                       |                 |       |  |
|     | 個人利用                  |                 |       |  |
|     | ā⊰                    |                 |       |  |
|     |                       |                 |       |  |
|     |                       |                 | 4     |  |
|     | < <b>R</b> õ          | 確認する>           |       |  |

○が表示されている項目をクリックすると、お客様情報を入力する画面に遷移します

| E | 時を指定 お客様情報 内容を確認                                                                                                 | 予約の |
|---|----------------------------------------------------------------------------------------------------|-----|
|   | 以下の内容を確認してください。                                                                                                  |     |
|   | 面談希望日時                                                                                                    |     |
|   | 07月21日(水) 12時 00分                                                                                                |     |
|   | メールアドレス                                                                                                    |     |
|   | y.miyakosni@ortnos.co.jp                                                                                         |     |
|   | <sup>お名前</sup><br>三井 多栖子                                                                                         |     |
|   | フリガナ                                                                                                    |     |
|   | ミイタスコ                                                                                                    |     |
|   | 所属                                                                                                    |     |
|   | 株式会社URLあり                                                                                                    |     |
|   | 備考                                                                                                    |     |
|   | 予約に関するメールは reservation@meetus.jp から届きます。<br>受助拒否の設定をされている場合は、解除していただくか、<br>@meetus.jp を受信ドメインに加えていただけますようお願いします。 |     |
|   | 🛛 プライバシーポリシーに同意する                                                                                                |     |
|   | 〈 戻る 予約する 〉                                                                                                    |     |

確認するボタンをクリックすると、内容の確認画面に遷移します

「プライバシーポリシーに同意する」にチェックを入れると予約するボタンが表示されま す

ただし、イベント管理者がプライバシーポリシーの設定を行っていない場合、「プライバ シーポリシーに同意する」という表示はなく、予約するボタンは最初から表示されます

予約するボタンをクリックすると、予約完了の画面が表示されます

これで本予約が完了です

|        | 株式会社カイシャ<br>会議2 |
|--------|-----------------|
|        | 以下の内容で予約を完了しました |
|        | Googleカレンダーに登録  |
| 面談希望日時 | 1               |
| 06月08日 | 日(火) 11時 30分    |
| メールアドレ | 7               |
| meetus | 11111@gmail.com |
| お名前    |                 |
| 三井 多枝  | 西男              |
| フリガナ   |                 |
| ミイ タフ  | 7.7             |
| 所属     |                 |
| 個人利用   | 3               |
| 偏考     |                 |
|        |                 |
|        |                 |

© 2021 ORTHOS Inc.

| <予約情報>                            |                                                                              |  |
|-----------------------------------|------------------------------------------------------------------------------|--|
| 而接日時:06月08日(火)11時30分              |                                                                              |  |
| メールアドレス: meetus11111@gm           | .com                                                                         |  |
| お名前:三井 多栖男                        |                                                                              |  |
| フリガナ:ミイ タスオ                       |                                                                              |  |
| 所属 :個人利用                          |                                                                              |  |
| 備考:                               |                                                                              |  |
|                                   |                                                                              |  |
|                                   |                                                                              |  |
|                                   |                                                                              |  |
| <ミーティング 情報>                       |                                                                              |  |
| ミニティングロロー・                        |                                                                              |  |
| https://us02web.zoom.us/i/8757    | 133782pwd=VXpyNzV4L2I5OWNyT2hEOEc2eGpCLIT09                                  |  |
| ミーティングロ:                          |                                                                              |  |
| 87576113378                       |                                                                              |  |
| パスコード:                            |                                                                              |  |
| h4q1Pq                            |                                                                              |  |
| キャンセル用URL:                        |                                                                              |  |
| https://localhost:8443/public/can | l/cancel_cfm/\$2a\$10\$EHI0RHUV1Cz8A5WYSmS4wuJwFd4zUQfBNRxQuS4YSZ7UIOuIcVj66 |  |
|                                   |                                                                              |  |
|                                   |                                                                              |  |
|                                   |                                                                              |  |
| 1/8 1=                            |                                                                              |  |
|                                   |                                                                              |  |
|                                   |                                                                              |  |
|                                   |                                                                              |  |

本予約が完了すると、本予約完了のメールが送信されます

この時、ミーティング担当者のメールアドレスにも予約のメールが 送信されるので、誰が予約をしたか確認できます 1.3 メールからの予約

## 受け取ったメールの予約用 URL から予約ページにアクセスします。

| 株式会社オルトス<br>システム部 三井田 素太郎様                                                                                   |
|----------------------------------------------------------------------------------------------------|
| お世話になっております。<br>オルトス金山 雄介です。                                                                                 |
| 以前は、弊社サービス「MEETUS」のご提案の機会を頂戴いたしまして誠にありがとうございました。                                                             |
| この度、【ご商談の機会を頂けた企業様限定で】過去最大のお値引きキャンペーンのご提案が可能となりました。                                                          |
| キャンペーンの詳細については、オンライン商談にてご提案差し上げたいと思います。                                                                      |
| 貴社のご状況お伺いしながら最適なプランをご提案させていただきます。<br>今だけのキャンペーンになりますので、この機会に是非ご検討ください。                                       |
| 本キャンペーンの詳細について、詳細をお伝え出来おればと思っております。<br>ご興味がございましたら、下記より日程をご選択頂ければと存じます。                                      |
| https://www.meetus.jp/public/rsrv_top/998?tk=\$2a\$10\$yWmfMyIqLwYLyqZkGD00he4SOduvsqMS4OdFVKjtQw0yDYSTqkZme |

|                  |               |               |               |                |                | 株式会社           | <b>ゴ</b><br><sup>±オルトス</sup><br>明会 |               |         |               |                |                |                |                |
|------------------|---------------|---------------|---------------|----------------|----------------|----------------|------------------------------------|---------------|---------|---------------|----------------|----------------|----------------|----------------|
|                  |               | 日時を指定         |               |                | お客様情報          |                |                                    | 内容を確認         |         | 予約の完了         |                |                |                |                |
| ご希望の日時を指定してください。 |               |               |               |                |                |                |                                    |               |         |               |                |                |                |                |
|                  |               |               |               |                |                | 03             | 3月 >                               |               |         |               |                |                |                |                |
|                  | 11<br>金       | 12<br>±       | 13<br>⊟       | <b>14</b><br>月 | <b>15</b><br>火 | <b>16</b><br>水 | 17<br>*                            | 18<br>金       | 19<br>± | 20<br>₿       | <b>21</b><br>月 | <b>22</b><br>火 | <b>23</b><br>水 | <b>24</b><br>木 |
| 9:00 - 10:00     | _             | _             | _             | _              | _              | _              | _                                  | _             | _       | _             | _              | _              | _              | _              |
| 10:00 - 11:00    | _             | _             | _             | _              | _              | _              | -                                  | _             | _       | _             | _              | _              | _              | _              |
| 11:00 - 12:00    | _             | _             | _             | _              | _              | _              | _                                  | _             | _       | _             | _              | _              | _              | _              |
| 12:00 - 13:00    |               |               |               |                |                |                |                                    |               |         |               |                |                |                |                |
| 13:00 - 14:00    | _             | _             | _             | _              | —              | _              | _                                  | _             | —       | _             | _              | _              | _              | -              |
| 14:00 - 15:00    | _             | _             | _             | _              | _              | _              | _                                  | _             | _       | _             | _              | _              | _              | _              |
| 15:00 - 16:00    | <b>O</b><br>5 | <b>O</b><br>5 | <b>O</b><br>5 | _              | _              | <b>O</b><br>5  | _                                  | <b>O</b><br>5 | _       | <b>O</b><br>5 | _              | _              | _              | _              |
| 16:00 - 17:00    | <b>O</b><br>5 | <b>O</b><br>5 | <b>O</b><br>5 | _              | _              | <b>O</b><br>5  | _                                  | <b>O</b><br>5 | _       | <b>O</b><br>5 |                | _              | _              | _              |
| 17:00 - 18:00    | _             | _             | _             | _              | _              | _              | _                                  | _             | _       | _             | _              | _              | _              | _              |

アクセスした予約ページから都合の良い日時を選択してください。 すると、お客様情報入力画面に遷移します。

|        | 株式会説              | <b>団</b><br>社オルトス<br>明会 |       |
|--------|-------------------|-------------------------|-------|
| 日時を指定  | お客様情報             | 内容を確認                   | 予約の完了 |
|        | 以下の情報を2           | 力してください。                |       |
| 面談希望日  | 時                 |                         |       |
| 03月1   | 2日(土) 15時 00分     |                         |       |
| メールアド  | ・<br>レス <u>必須</u> |                         |       |
| abcdef | @orthos.co.jp     |                         |       |
| お名前 💩  | <u>Ā</u>          |                         |       |
| 三井田    |                   | 素太郎                     |       |
| フリガナ   | ð.                |                         |       |
| ミイタ    |                   | スタロウ                    |       |
| 所属     |                   |                         |       |
| 株式会社   | <u>  壮オルトス</u>    |                         |       |
|        |                   |                         |       |
| 備考     |                   |                         |       |
|        |                   |                         |       |
|        |                   |                         |       |
|        | < 戻る              | 確認する >                  |       |

お客様情報入力画面では、メールアドレスやお名前が入力済みの状態となっています。 必要に応じて入力内容を変更してください。

確認するボタンをクリックすると、内容の確認画面に遷移します。

|                      |                                                      | 3                                                     |              |  |  |  |  |
|----------------------|------------------------------------------------------|-------------------------------------------------------|--------------|--|--|--|--|
|                      | #==                                                  | 1<br>tuba                                             |              |  |  |  |  |
|                      | 説明                                                   | 会                                                     |              |  |  |  |  |
| 日時も指定                | お客様情報                                                | 内容を確認                                                 | 予約の完了        |  |  |  |  |
|                      | 以下の内容を確認                                             | してください。                                               |              |  |  |  |  |
| 面談希望日時               |                                                      |                                                       |              |  |  |  |  |
| 03月12日               | (土) 15時 00分                                          |                                                       |              |  |  |  |  |
| メールアドレ               | z                                                    |                                                       |              |  |  |  |  |
| abcdef@              | orthos.co.jp                                         |                                                       |              |  |  |  |  |
| お名前                  |                                                      |                                                       |              |  |  |  |  |
| 三井田 素                | 三井田 素太郎                                              |                                                       |              |  |  |  |  |
| フリガナ                 |                                                      |                                                       |              |  |  |  |  |
| ミイタス                 | タロウ                                                  |                                                       |              |  |  |  |  |
| 所属                   |                                                      |                                                       |              |  |  |  |  |
| 株式会社                 | オルトス                                                 |                                                       |              |  |  |  |  |
|                      |                                                      |                                                       |              |  |  |  |  |
| 備考                   |                                                      |                                                       |              |  |  |  |  |
|                      |                                                      |                                                       |              |  |  |  |  |
|                      |                                                      |                                                       |              |  |  |  |  |
|                      |                                                      |                                                       |              |  |  |  |  |
| 予約に<br>受取<br>@meetus | 関するメールは reservatio<br>拒否の設定をされている場<br>jp を受信ドメインに加えて | on@meetus.jp から居きます<br>合は、解除していただくか、<br>ていただけますようお願いし | ್.<br>ಕ∵ಕ್ಸ್ |  |  |  |  |
|                      | 🛛 プライバシーポ                                            | リシーに同意する                                              |              |  |  |  |  |
| $\square$            | 〈 戻る                                                 | 予約する 〉                                                |              |  |  |  |  |

プライバシーポリシーに同意し、予約するボタンをクリックすると予約が完了します。

| 株式会社オルトス<br><b>説明会</b> |
|------------------------|
| 以下の内容で予約を元」しました        |
| Googleカレノダーに立称         |
| 03月12日(土) 15時 00分      |
| メールアドレス                |
| abcdef@orthos.co.jp    |
| お名前                    |
| 三井田 素太郎                |
| フリガナ                   |
| ミイタ スタロウ               |
| 所属                     |
| 株式会社オルトス               |
|                        |
| 備考                     |
|                        |
|                        |
|                        |

完了画面で「Google カレンダーに登録」リンクをクリックすると Google カレンダーに予 約内容が反映されます。

また、予約内容はメールにて通知されます。